# L'ENT, MODE D'EMPLOI

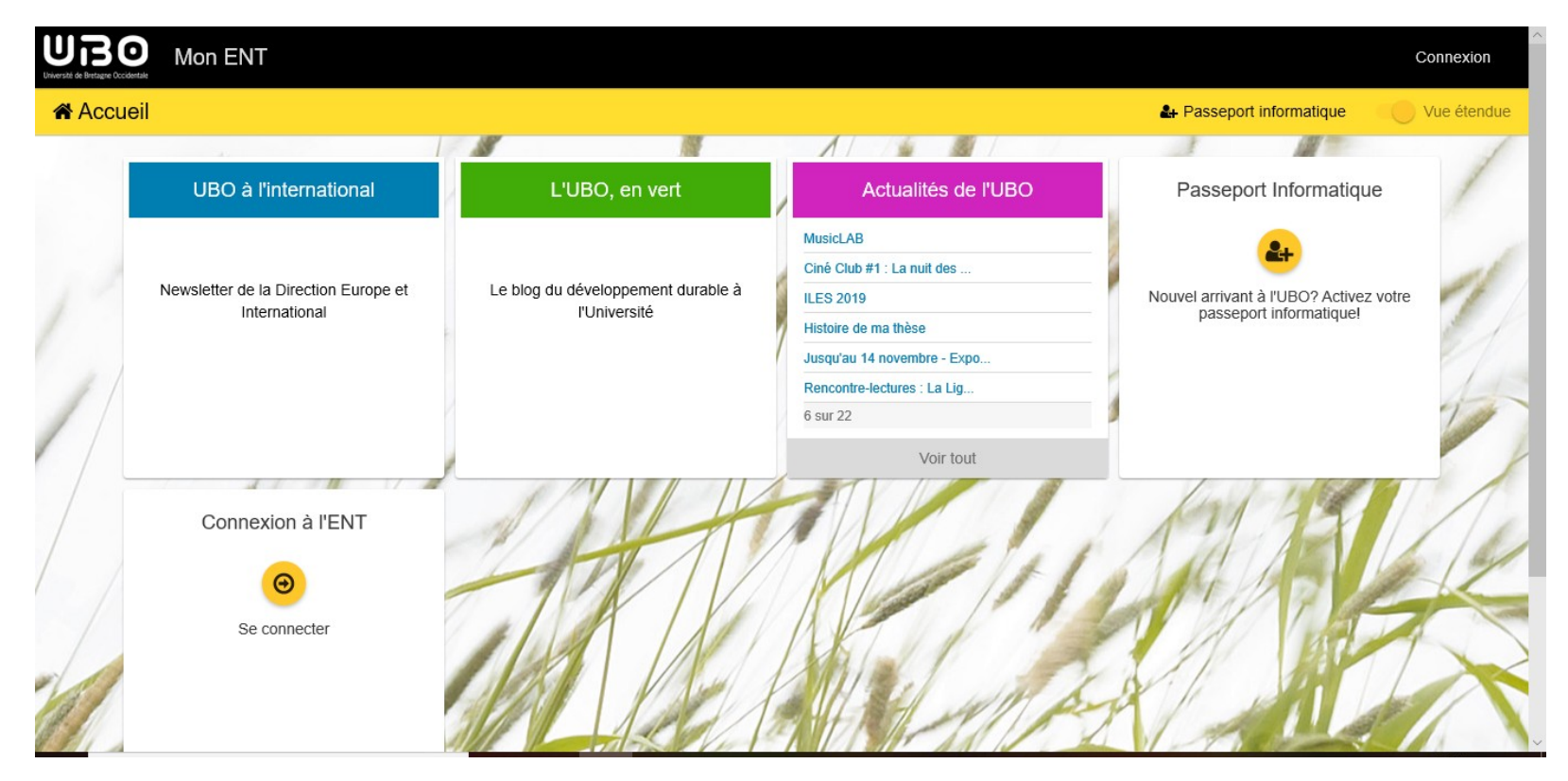

Le lien pour accéder à l'ENT : https://ent.univ-brest.fr/expanded

## Comment accéder à votre espace personnel ?

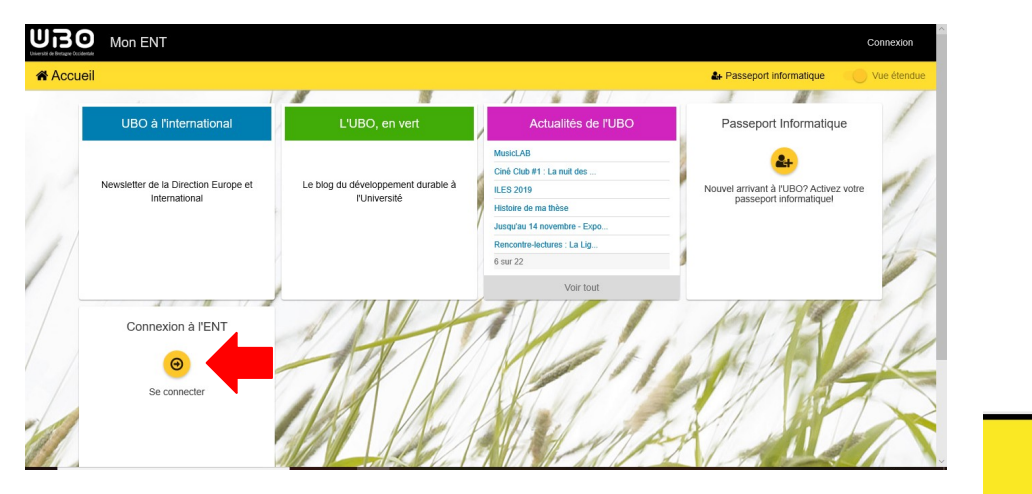

1ère étape : Cliquez sur se connecter

| Un |                                                                                                    |  |
|----|----------------------------------------------------------------------------------------------------|--|
|    | Espace d'authentification<br>univ-brest.fr                                                                                                    |  |
|    | Identifiant                                                                                                    |  |
|    | Mot de passe                                                                                                    |  |
|    | Se connecter                                                                                                    |  |
|    | En cas de perte de mot de passe, vous pouvez en retrouver un avec votre <u>Passeport Informatique</u> .                                                                        |  |
|    | Vous devez avoir activé votre compte informatique pour posséder un identifiant et un mot de passe.<br>Pour activer votre compte informatique : <u>Passeport Informatique</u> . |  |
|    | Pour des raisons de sécurité, veuillez vous déconnecter et fermer votre navigateur lorsque vous avez<br>fini d'accéder aux services numériques de l'UBO.                       |  |

**2ème étape :** Insérez votre numéro étudiant (e21808492 par exemple) et votre mot de passe

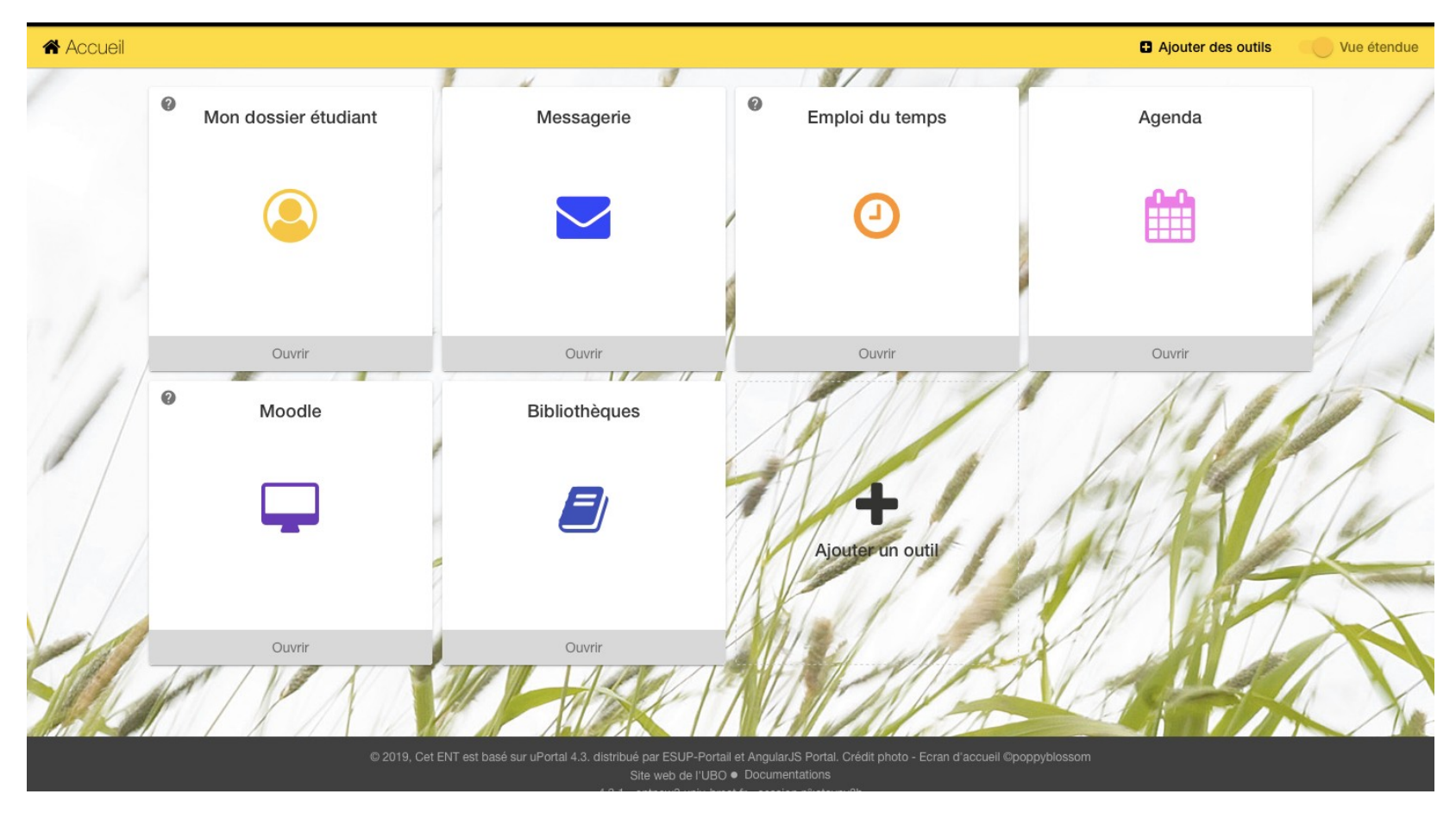

La page d'accueil de votre ENT apparaît

## MON DOSSIER SOCIAL ETUDIANT

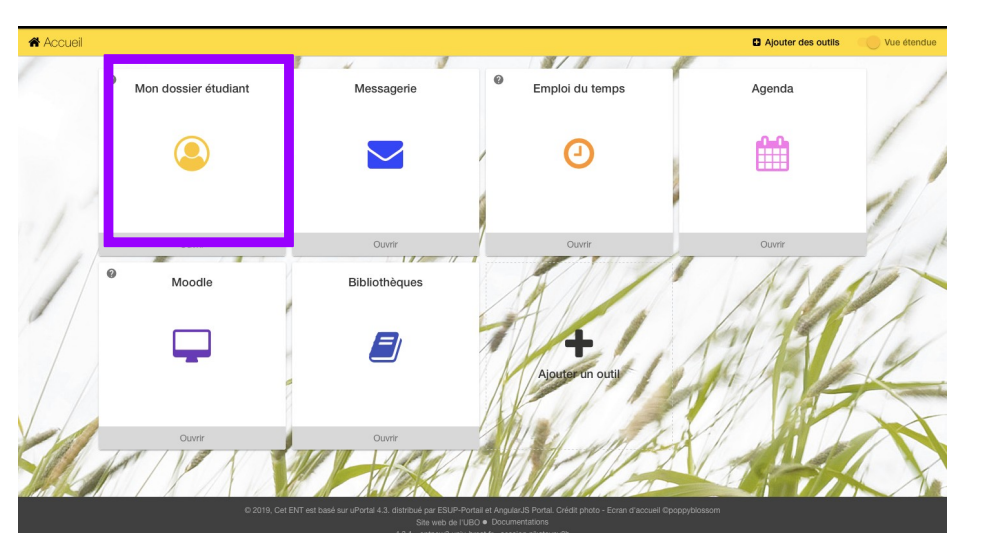

Le dossier social étudiant : c'est là où vous pouvez retrouver les informations concernant votre inscription administrative et pédagogique. Vous pouvez y trouver votre certificat de scolarité et consulter vos notes.

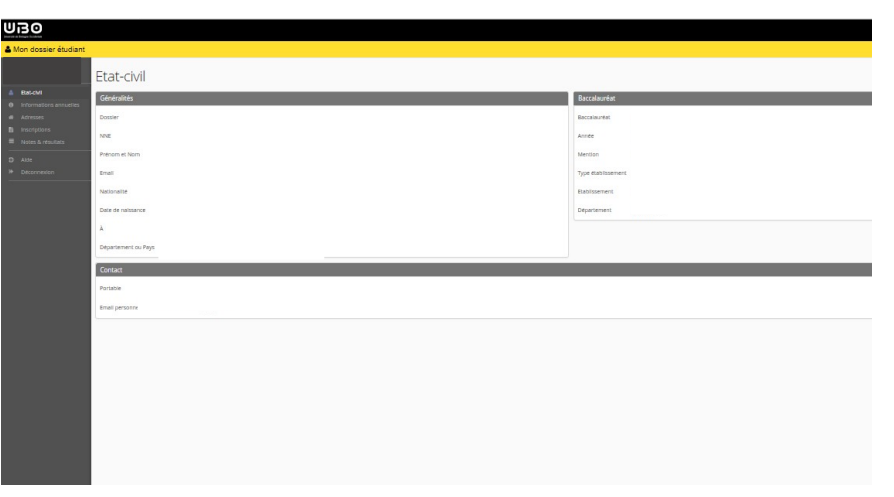

Voici la page d'accueil avec les différentes informations vous concernant.

## POUR RETROUVER VOTRE CERTIFICAT DE SCOLARITÉ

|                                               | Inscripti       | ons                                         |                                                   |
|-----------------------------------------------|-----------------|---------------------------------------------|---------------------------------------------------|
| Etat-civil                                    | UNIVERSITE DE   | BREST                                       |                                                   |
| Adresses                                      | Année           | Composante                                  | Filière d'Inscription                             |
| Inscriptions                                  | 2019/2020       | UFR Lettres et Sciences Humaines            | 2ème année Licence LEA Anglais Espagnol Brest 🔍 🔯 |
| I≣ Notes & résultats                          | 2018/2019       | UFR Lettres et Sciences Humaines            | 1ère année Licence LEA Anglais Espagnol Brest 🛽 🗋 |
| <ul> <li>Aide</li> <li>Déconnexion</li> </ul> | Autres cursus   |                                             |                                                   |
| ut d'abord                                    | Pas de cursus u | niversitaire effectué en dehors de UNIVERSI | TE DE BREST                                       |
| ur                                            | Première inscri | ption université                            |                                                   |
| on                                            | Année           | 2018                                        |                                                   |
|                                               | Etablissement   | UNIVERSITE DE BREST                         |                                                   |
|                                               |                 |                                             |                                                   |
|                                               | Etablissement   | UNIVERSITE DE BREST                         |                                                   |

Ш 1)

> PDF et votre certificat apparaît

# POUR VOIR VOS NOTES ET RÉSULTATS

|                                                              | Notes 8                           | k résultats           |                                                     |           |              |          |          | ß    |
|--------------------------------------------------------------|-----------------------------------|-----------------------|-----------------------------------------------------|-----------|--------------|----------|----------|------|
| Etat-civil                                                   | Diplômes                          |                       |                                                     |           |              |          |          |      |
| <ul> <li>Informations annuelles</li> <li>Adresses</li> </ul> | Année                             | Code                  | Diplôme                                             | Session   | Note         | Résultat | t        | Rang |
|                                                              | 2019/2020                         | ALAE3LC               | Licence LEA Angl Espagnol                           |           |              |          |          |      |
| Notes & résultats                                            | 2018/2019                         | ALAE3LC               | Licence LEA Angl Espagnol                           |           |              |          |          |      |
|                                                              | Filières d'inscri                 | ption (étapes)        |                                                     |           |              |          |          |      |
| Deconnexion                                                  | Année                             | Code                  | Filière d'inscription                               |           | Session      | Note     | Résultat | Rang |
|                                                              | 2019/2020                         | ALAEL2/217            | 2ème année Licence LEA Anglais Espagnol Bre         | est       |              |          |          |      |
| sur notes                                                    | 2018/2019                         | ALAEL1/218            | <u>1ère année Licence LEA Anglais Espagnol Bres</u> | <u>st</u> | Session 1    |          | ADM      |      |
| Itats                                                        | <ul> <li>Signification</li> </ul> | l des codes résultats |                                                     |           |              |          |          |      |
|                                                              | ADM : Admis                       |                       |                                                     |           | $\mathbf{N}$ |          |          |      |
|                                                              |                                   |                       |                                                     |           |              |          |          |      |

1)

LEA Anglais Espagnol Brest"

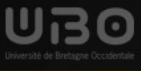

| Mon dossie | Notes données                     | Notes données à titre informatif dans l'attente de la validation par le jury de diplôme |          |          |          |          |      |           |  |  |
|------------|-----------------------------------|-----------------------------------------------------------------------------------------|----------|----------|----------|----------|------|-----------|--|--|
|            | 2ème année L                      | icence LEA Anglais Espagnol Brest - Année universitaire 2019/2020                       |          |          |          |          |      |           |  |  |
|            | Code                              | Libellé                                                                                 | Session1 | Résultat | Session2 | Résultat | Rang | l         |  |  |
|            | ALAEL2                            | 2ème année Licence LEA Anglais Espagnol Brest                                           |          |          |          |          | ^    |           |  |  |
|            | ALESL2W1                          | L2 LEA ESPAGNOL IMAGE                                                                   |          |          |          |          |      | Rang      |  |  |
|            | ALESN3B1                          | semestre 3 LEA Anglais-Espagnol                                                         |          |          |          |          |      |           |  |  |
|            | ALAP3200                          | UE2 Droit / Management / Comptabilité                                                   |          |          |          |          |      |           |  |  |
|            | ALAP3210                          | Droit commercial                                                                        |          |          |          |          |      |           |  |  |
|            | ALAP3220                          | Droit des obligations                                                                   |          |          |          |          |      |           |  |  |
|            | ALAP3230                          | Management stratégique                                                                  |          |          |          |          |      | ultat Ran |  |  |
|            | ALAP3240                          | Comptabilité (initiation)                                                               |          |          |          |          |      |           |  |  |
|            | ALAP3300                          | UE3 Communication                                                                       |          |          |          |          |      | Л         |  |  |
|            |                                   |                                                                                         |          |          |          |          | ×    |           |  |  |
|            | <ol> <li>Signification</li> </ol> | n des codes résultats                                                                   |          |          |          |          |      |           |  |  |
|            | COR : Obtenu                      | par Correspondance ADM : Admis                                                          |          |          |          |          |      |           |  |  |
|            | ·                                 |                                                                                         |          |          |          |          |      |           |  |  |

### 3) Le détail des notes apparaît

Vous avez juste à descendre pour consulter le résultat de vos différentes Unités d'Enseignement (UE) des différents semestres selon votre année.

×

## MESSAGERIE

| 希 Accueil |                      |               |                  | Ajouter des outils | Vue étendue |
|-----------|----------------------|---------------|------------------|--------------------|-------------|
| 0         | Mon dossier étudiant | Messagerie    | Emploi du temps  | Agenda             | /           |
|           | ٩                    |               | 0                |                    | 1           |
| 1         | Ouvrir               | Ouvrir        | Ouvrir           | Ouvrir             |             |
| Ĩ         | Moodle               | Bibliothèques | A                | Alle               |             |
|           | <b>L</b>             |               | Ajouter un outil | SALA E             | K           |
|           | Ouvrir               | Ouvrir        | Martin           |                    |             |

© 2019, Cet ENT est basé sur uPortal 4.3. distribué par ESUP-Portail et AngularJS Portal. Crédit photo - Ecran d'accueil ©poppyblossom

Site web de l'UBO 
 Documentations

## **MESSAGERIE**

| Courrier 🔻 Carnet d'adres | ises 🔻 🄅 🔞                                     |                                                                                    |                                                                                                    | <ul> <li>Search (Tout I</li> </ul> | e message)                             | ्         |
|---------------------------|------------------------------------------------|------------------------------------------------------------------------------------|----------------------------------------------------------------------------------------------------|------------------------------------|----------------------------------------|-----------|
| 12/10/2019                |                                                |                                                                                    |                                                                                                    | Boi                                | te de réception (27                    | 5 message |
| 🕀 Nouveau Message         | 💭 Rafraîchir                                   |                                                                                    |                                                                                                    |                                    | Autre 🔻                                | Filtre 🔻  |
| Boîte de réception        | De                                             |                                                                                    | Objet 💌                                                                                                    | ÷                                  | Date 🔻                                 | Taille    |
| Brouillons                | 🗌 😃 🛛 Isabe                                    | elle Doudeau                                                                       | [Liste 1ere annee Lic LEA A Esp] MESSAGE UE3 / EDT AORLE23A "QUESTIONS DE SOCIÉTÉ E                                                                                                    | T D'ACT                            | 07/01/2019                             | 37 Ko     |
| Corbeille                 | 🗌 😃 🛛 Isabe                                    | elle Doudeau                                                                       | [Liste 1ere annee Lic LEA A Esp] MESSAGE UE3 / AORLE23A "QUESTIONS DE SOCIÉTÉ ET D'A                                                                                                    | ACTUALI                            | 07/01/2019                             | 16 Ko     |
| The Envoyé                | Sylvin                                         | ie Cotelle                                                                         | [Liste 1ere annee Lic LEA A Esp] Fwd: Fwd: UE4 - Approches Multiculturelles_Regards Croisés (2)                                                                                                    | Migration                          | 08/01/2019                             | 22 Ko     |
|                           | 🗌 🛎 Comr                                       | munication UFR lettr                                                               | [etu-lettressegalen] Planning des UEL SPORT du 2nd semestre 2018 2019                                                                                                    |                                    | 09/01/2019                             | 138 Ko    |
|                           | 🗌 😃 Comr                                       | munication UFR lettr                                                               | [etu-lettressegalen] [Fac Amie des Arts] Conférence de Christophe Cognet le 14 janvier 2019                                                                                                    |                                    | 09/01/2019                             | 136 Ko    |
| Gestion des dossiers 💌    | 🗌 😃 Direc                                      | ction des études et d                                                              | [etudiants] Conférence sanitaire sur la sédentarité                                                                                                    |                                    | 08/01/2019                             | 8 Ko      |
|                           | 🗌 😃 cap-a                                      | avenir@univ-brest.fr                                                               | [etudiants] Atelier Sens des études, du travail, de la vie                                                                                                    |                                    | 07/01/2019                             | 8 Ko      |
|                           | DSIU                                           | JN - Informatique et                                                               | La Minute Numérique - DSIUN : Convertir un fichier PDF ou image pour en exploiter les données                                                                                                    |                                    | 09/01/2019                             | 63 Ko     |
|                           | 🗌 🚢 🛛 Direc                                    | ction des études et d                                                              | Re: [etudiants] Conférence sanitaire sur la sédentarité                                                                                                    |                                    | 09/01/2019                             | 8 Ko      |
| Gestion des dossiers *    | the cap-a     DSIU     DSIU     DSIU     Direc | avenir@univ-brest.fr<br>JN - Informatique et<br>ction des études et d<br>selected. | [etudiants] Atelier Sens des études, du travail, de la vie<br>La Minute Numérique - DSIUN : Convertir un fichier PDF ou image pour en exploiter les données<br>Re: [etudiants] Conférence sanitaire sur la sédentarité |                                    | 07/01/2019<br>09/01/2019<br>09/01/2019 |           |

C'est là que vous retrouvez tous les informations importantes sur la faculté, votre filière en temps réel...

# EMPLOI DU TEMPS

| Accueil |                      |               |                  | Ajouter des outils | Vue étendue |
|---------|----------------------|---------------|------------------|--------------------|-------------|
| 0       | Mon dossier étudiant | Messagerie    | Emploi du temps  | Agenda             | /           |
|         | ٩                    |               | 0                | Ê                  | 1           |
|         | Ouvrir               | Ouvrir        |                  | Ouvrir             |             |
|         | Moodle               | Bibliothèques | 4                | 6                  | 1           |
|         |                      |               | Ajouter un outil |                    | 5           |
| SI A    | Ouvrir               | Ouvrir        | MAL              |                    |             |

© 2019, Cet ENT est basé sur uPortal 4.3. distribué par ESUP-Portail et AngularJS Portal. Crédit photo - Ecran d'accueil ©poppyblosson

Site web de l'UBO 
 Documentations

## Comment trouver votre emploi du temps ?

Au début d'année, vous avez reçu un mail avec votre numéro de TD ou vous avez été le voir directement devant les différents secrétariats. Par la suite, vous aimeriez connaître votre emploi du temps. Nous allons prendre l'exemple des horaires du 1er semestre d'un élève du TD1 en L1 LEA.

1) Tout d'abord.

cliquez sur

"Etudiants"

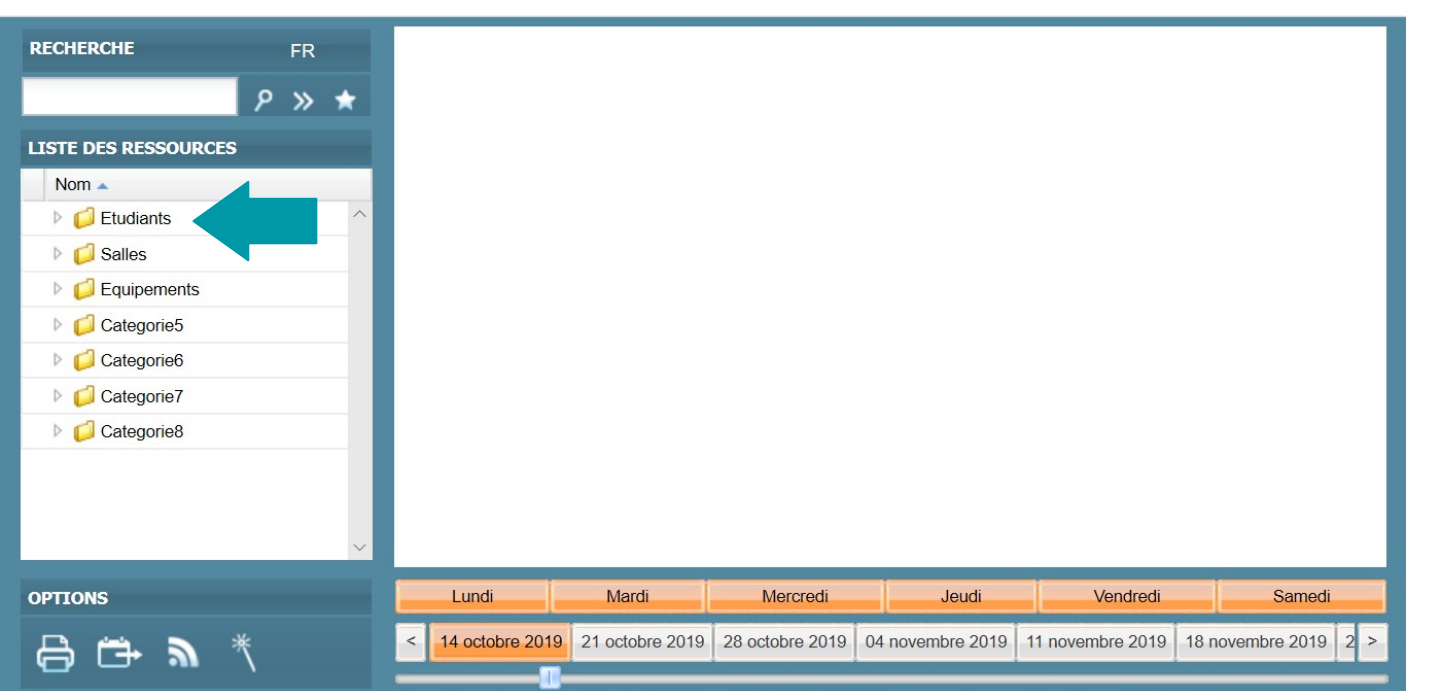

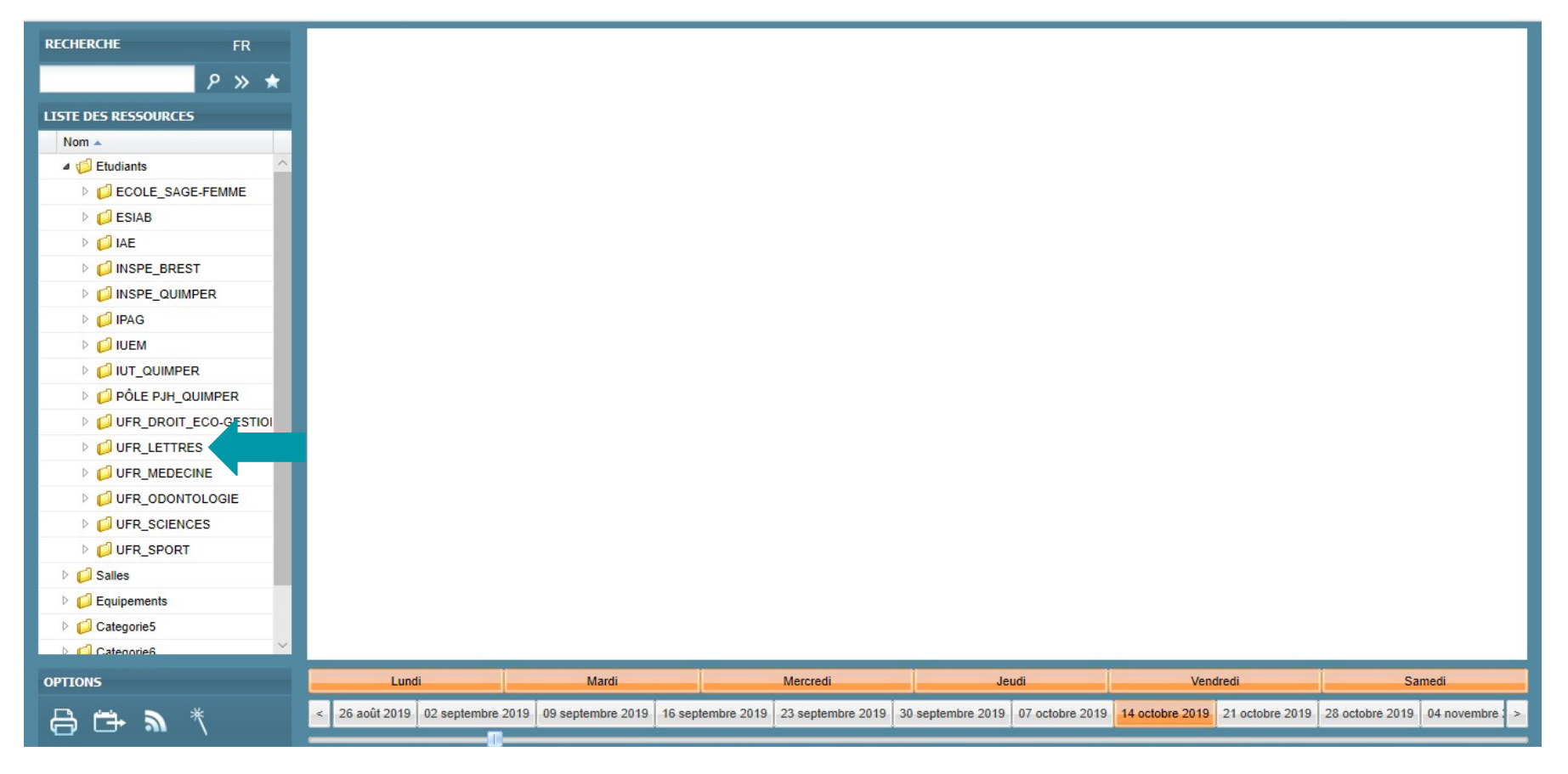

# 2) Ensuite, il faut cliquer sur l'établissement où vous êtes inscrit. Donc, ici l'UFR LETTRES.

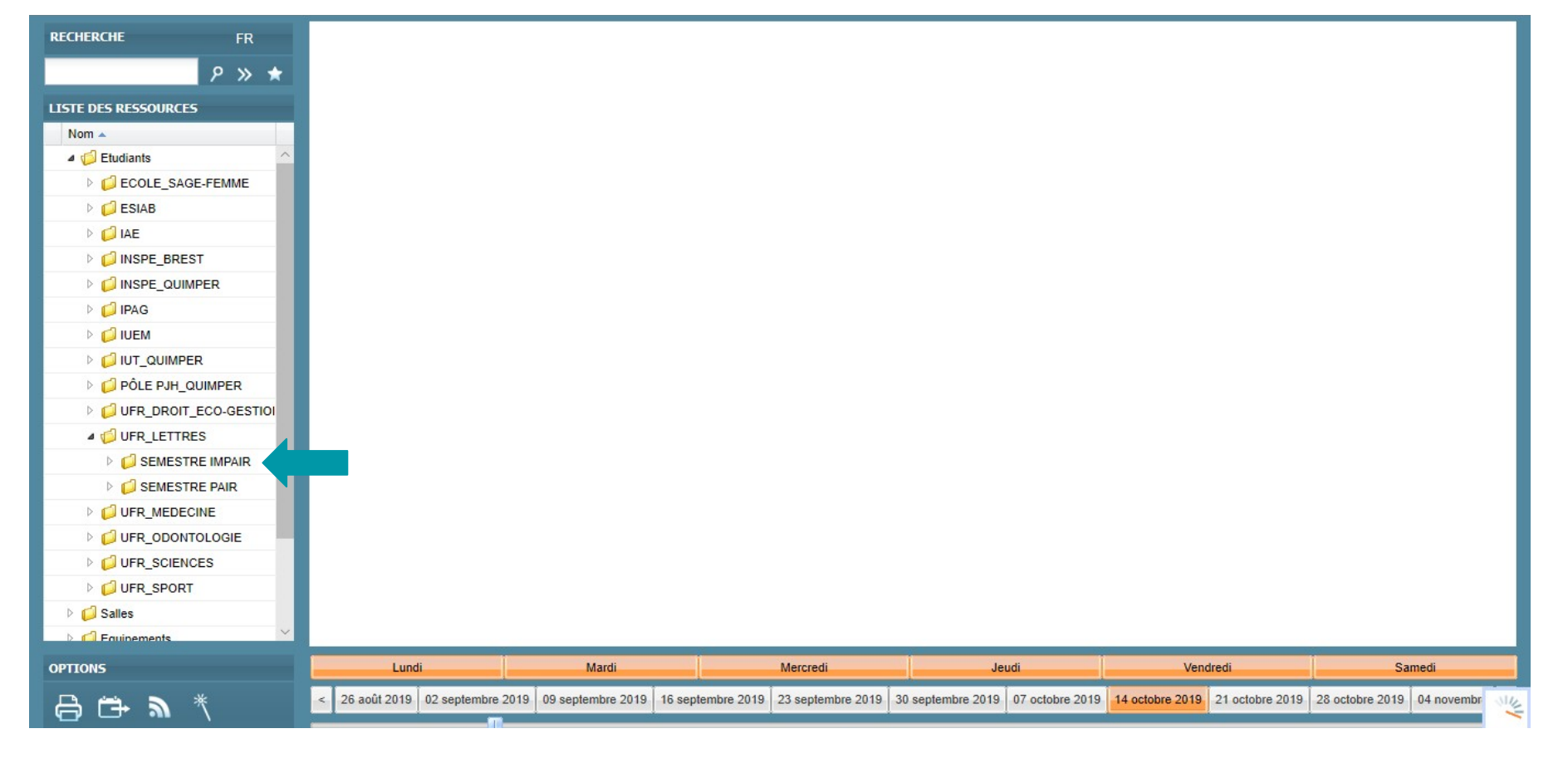

3) Il faut cliquer sur semestre impair (1,3,5) ou pair (2,4,6) en fonction de ce qui vous intéresse. Ici, il faut cliquer sur Semestre Impair.

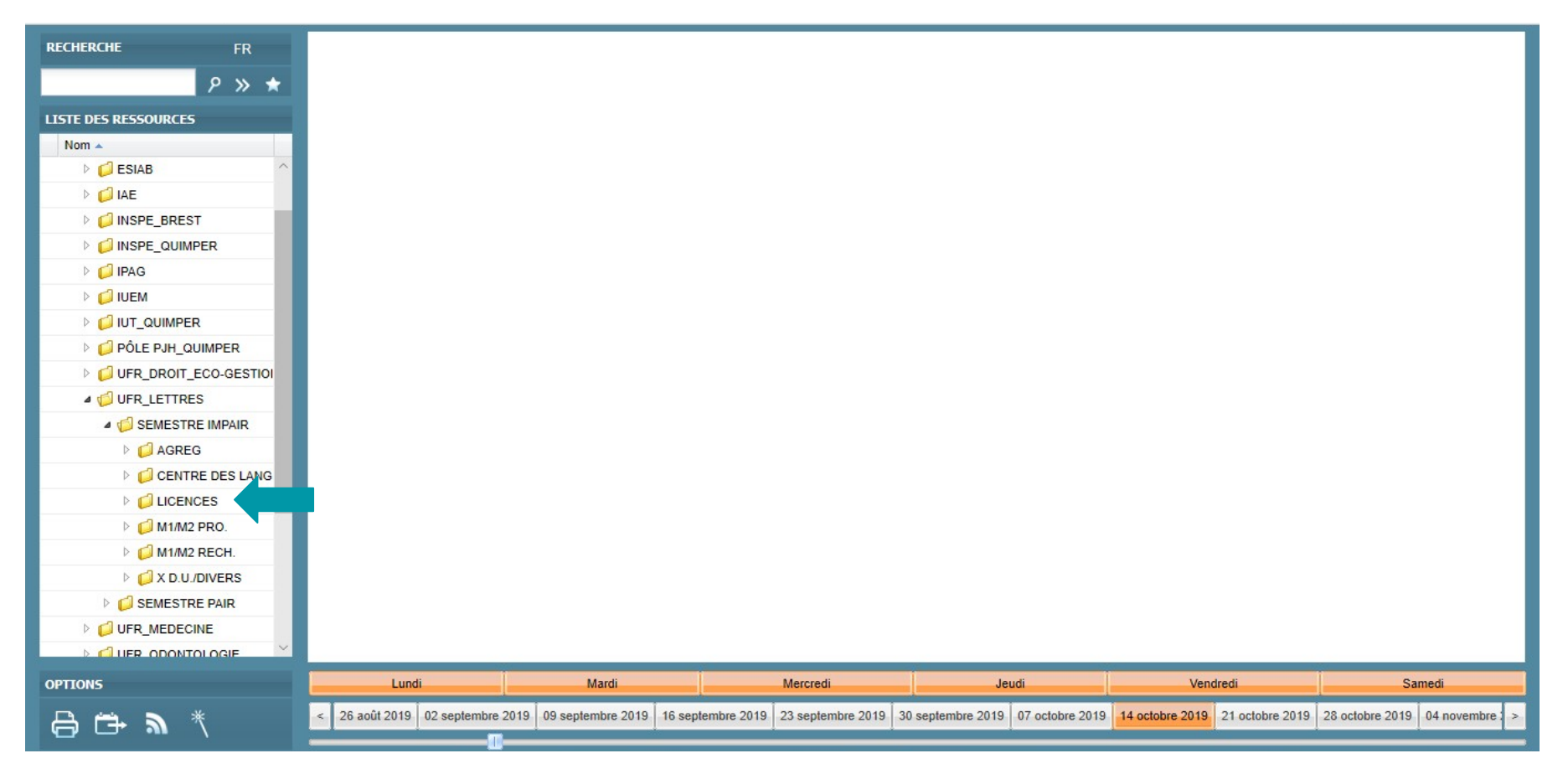

# 4) Il faut cliquer sur Licences pour faire apparaître l'ensemble des licences de l'UFR Lettres.

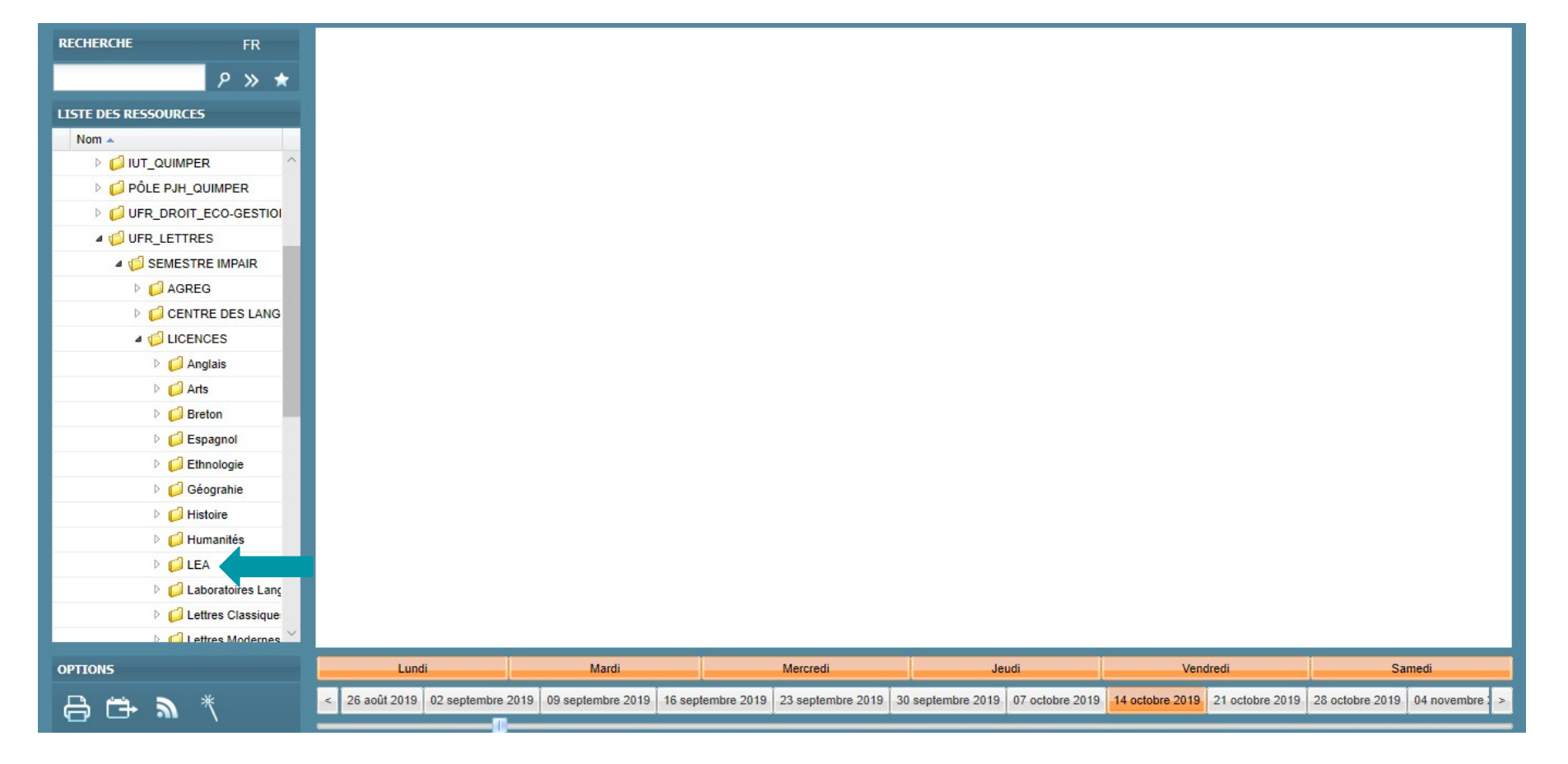

# 5) L'ensemble des Licences de l'UFR Lettres est affichée. Pour l'exemple, nous cliquons sur LEA.

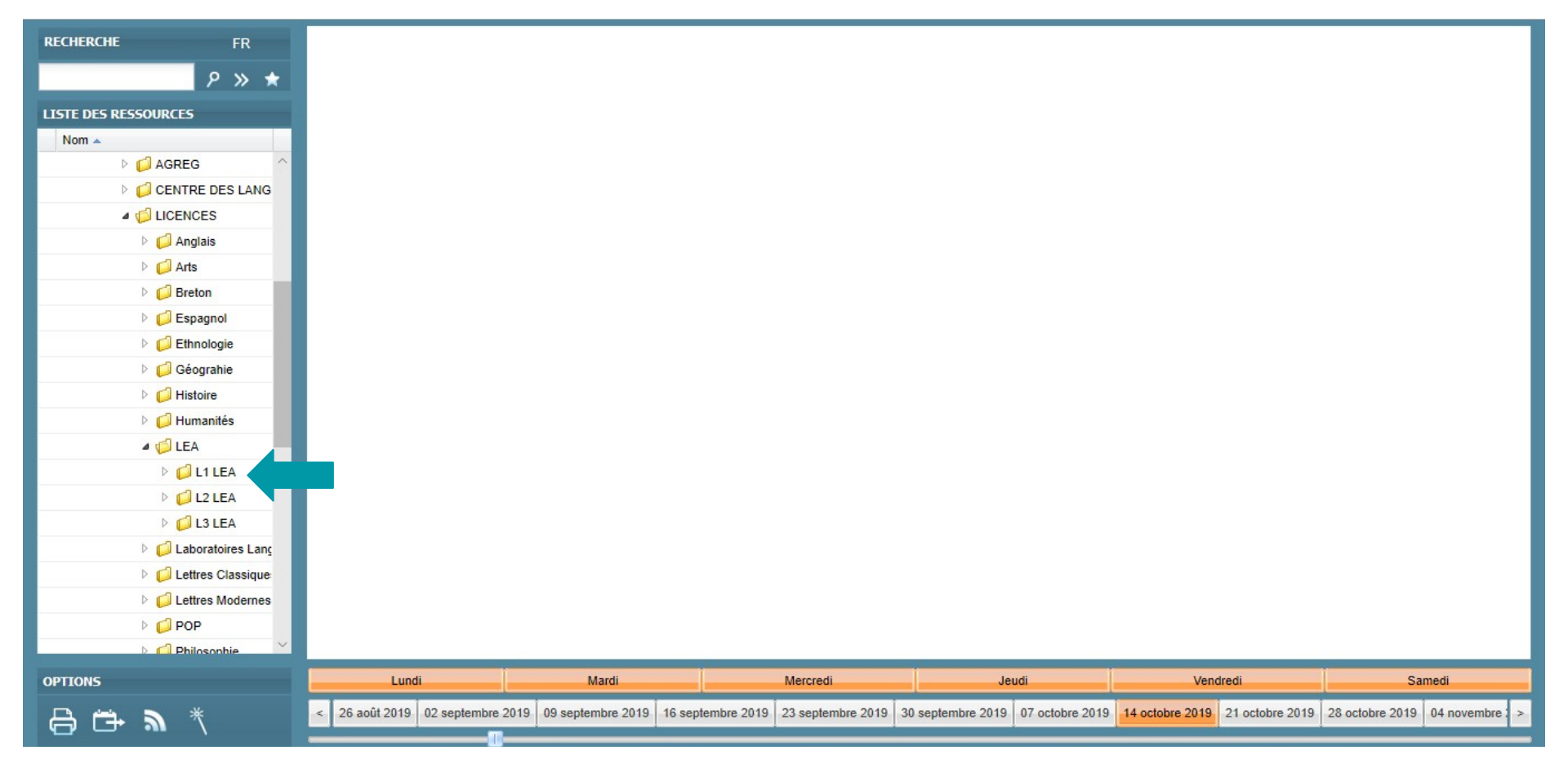

### 6) Les différentes années de licence apparaissent. Ici, on clique sur L1 LEA

| RECHERCHE FR         |                        | Lundi 14/10/2019            | Mardi 15/10/2019         | Mercredi 16/10/2019                                | Jeudi 17/10/2019                      | Vendredi 18/10/2019         | Samedi 19/10/2019               |
|----------------------|------------------------|-----------------------------|--------------------------|----------------------------------------------------|---------------------------------------|-----------------------------|---------------------------------|
|                      | 07h00<br>07h30-        |                             |                          |                                                    |                                       |                             |                                 |
| ዖ » ★                | 08h00-                 |                             |                          |                                                    |                                       |                             |                                 |
|                      | 08h30-                 |                             | • Management             | <u>*</u>                                           |                                       |                             |                                 |
| LISTE DES RESSOURCES | 09h00-                 |                             | TDu Bre/Lea<br>TD1 J FA  |                                                    |                                       |                             |                                 |
| Nom 🔺                | 09h30-                 | Management                  | 10113                    |                                                    | <ul> <li>Economie générale</li> </ul> |                             |                                 |
| 🖻 📁 Breton           | 10h00-                 | TD1 LEA                     |                          |                                                    | TDu Bre/Lea                           |                             |                                 |
| Espagnol             | 10h30-                 |                             |                          |                                                    | <ul> <li>Economie générale</li> </ul> |                             |                                 |
|                      | 11h00-                 |                             |                          |                                                    | TDu Bre/Lea                           |                             |                                 |
|                      | 12b00-                 |                             |                          |                                                    |                                       |                             |                                 |
| Geografie            | 12h30-                 |                             |                          |                                                    |                                       |                             |                                 |
| ▷ 📁 Histoire         | 13h00-                 |                             |                          |                                                    |                                       |                             |                                 |
| ▷ 📁 Humanités        | 13h30-                 |                             |                          |                                                    |                                       |                             |                                 |
| a 📢 LEA              | 14h00-                 |                             |                          |                                                    | • Espagnol                            |                             |                                 |
| 4 ( <b>1</b> 11EA    | 14h30-                 |                             |                          |                                                    | MULERO Raquel                         |                             |                                 |
|                      | 14 octobre 2019 15h00- |                             |                          |                                                    | C010                                  |                             |                                 |
|                      | 15h30-                 |                             |                          |                                                    |                                       |                             |                                 |
| D TD1 LEA            | 16h30-                 |                             |                          | <ul> <li>Introduction générale au droit</li> </ul> | • Anglais                             |                             |                                 |
| TD2 LEA              | 17h00-                 |                             |                          | TDU Bre/Lea<br>TDU I FA                            | TDI LEA<br>SAKI Mohamed               |                             |                                 |
| TD3 LEA              | 17h30-                 |                             |                          |                                                    | A324                                  |                             |                                 |
|                      | 18h00-                 |                             | Culture Numéricue        |                                                    |                                       |                             |                                 |
|                      | 18h30-                 |                             | Ll Anglais               |                                                    |                                       |                             |                                 |
| ☐ TD5 LEA            | 19h00-                 |                             | L1 Arts                  | _                                                  |                                       |                             |                                 |
| D TD6 LEA            | 19h30-                 |                             |                          |                                                    |                                       |                             |                                 |
| 🗋 TD7 LEA            | 20h00-                 |                             |                          |                                                    |                                       |                             |                                 |
| 🖹 🚺 L2 LEA           | 20030-                 |                             |                          |                                                    |                                       |                             |                                 |
|                      | 21h30-                 |                             |                          |                                                    |                                       |                             |                                 |
|                      | 22h00-                 |                             |                          |                                                    |                                       |                             |                                 |
| Laboratoires Lanc    | 22h30-                 |                             |                          |                                                    |                                       |                             |                                 |
| Lettres Classique    | 23h00                  |                             |                          |                                                    |                                       |                             |                                 |
| OPTIONS              | Lundi                  | Mardi                       |                          | Mercredi                                           | Jeudi                                 | Vendredi                    | Samedi                          |
| A □ ★ ■ ★            | < 26 août 2019 02 s    | septembre 2019 09 septembre | 2019 16 septembre 2019 2 | 3 septembre 2019 30 septembre 2                    | 2019 07 octobre 2019 14 o             | ctobre 2019 21 octobre 2019 | 28 octobre 2019 04 novembre : > |

7) On clique ensuite sur le numéro de TD qui nous intéresse et l'emploi du temps apparaît. Ici, on clique sur TD1.

## AGENDA

| Accueil |                      |                                                                             |                                                                                   | Ajouter des outils | Vue étendue |
|---------|----------------------|-----------------------------------------------------------------------------|-----------------------------------------------------------------------------------|--------------------|-------------|
| 0       | Mon dossier étudiant | Messagerie                                                                  | Emploi du temps                                                                   | Agenda             | /           |
|         | ٩                    |                                                                             | •                                                                                 | <b>##</b>          | 1           |
| •       | Ouvrir<br>Moodle     | Ouvrir<br>Bibliothèques                                                     | Ouvrir                                                                            | Ounter             |             |
|         | <b></b>              |                                                                             | <b>A</b> jouter un outil                                                          | SAL .              | K           |
| A A     | Ouvrir               | Ouvrir                                                                      |                                                                                   |                    |             |
|         | © 2019, Cet          | ENT est basé sur uPortal 4.3. distribué par ESUP-Porta<br>Site web de l'UBC | ail et AngularJS Portal. Crédit photo - Ecran d'accueil ©po<br>) ● Documentations | ppyblossom         |             |

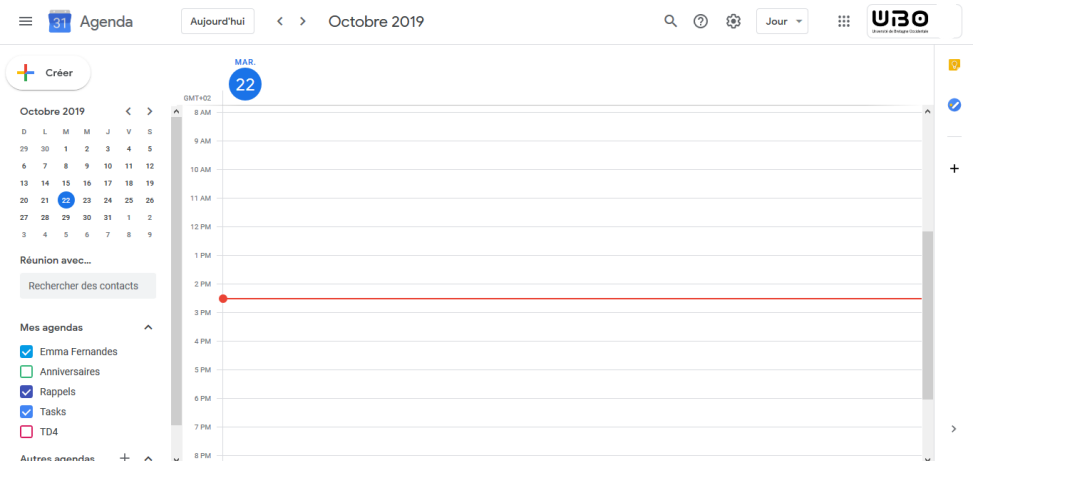

Cela vous permet de noter vos cours et vos rappels.

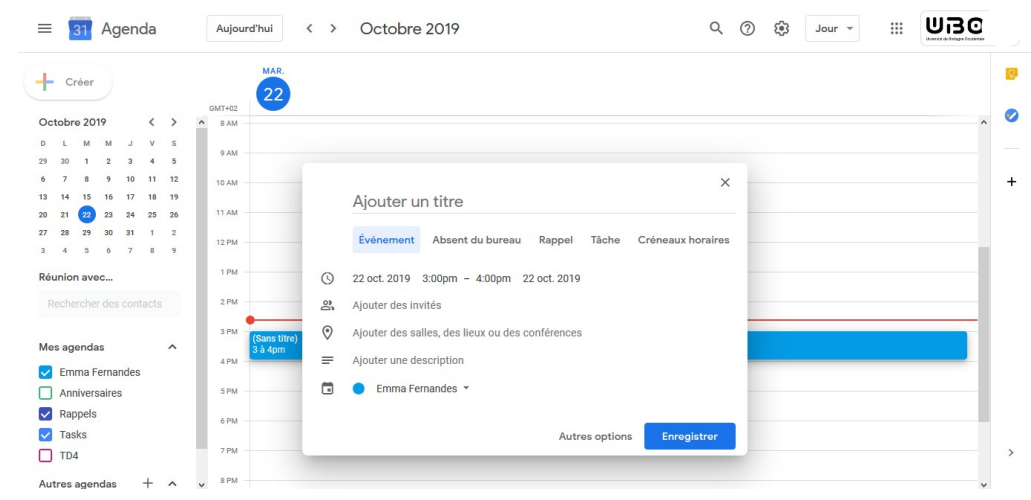

# MOODLE

| 🖀 Accueil |                                                           |               |                  | Ajouter des outils | Vue étendue |
|-----------|-----------------------------------------------------------|---------------|------------------|--------------------|-------------|
|           | Mon dossier étudiant                                      | Messagerie    | Emploi du temps  | Agenda             | /           |
|           |                                                           |               | •                | Ê                  | 1           |
| 1         | Ouvrir                                                    | Ouvrir        | Ouvrir           | Ouvrir             | 1           |
|           | Moodle                                                    | Bibliothèques |                  | ALLA               |             |
|           | <b>L</b>                                                  |               | Ajouter un outil | SAL                | K           |
|           | Ouarir<br>A. M. A. M. M. M. M. M. M. M. M. M. M. M. M. M. | Ouvrir        | A line           |                    | N           |
| MALA.     | MAN                                                       |               | Malan            |                    | X           |

© 2019, Cet ENT est basé sur uPortal 4.3. distribué par ESUP-Portail et AngularJS Portal. Crédit photo - Ecran d'accueil ©poppyblossom

Site web de l'UBO 

Documentations

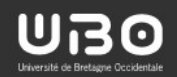

### Environnements numériques d'apprentissage

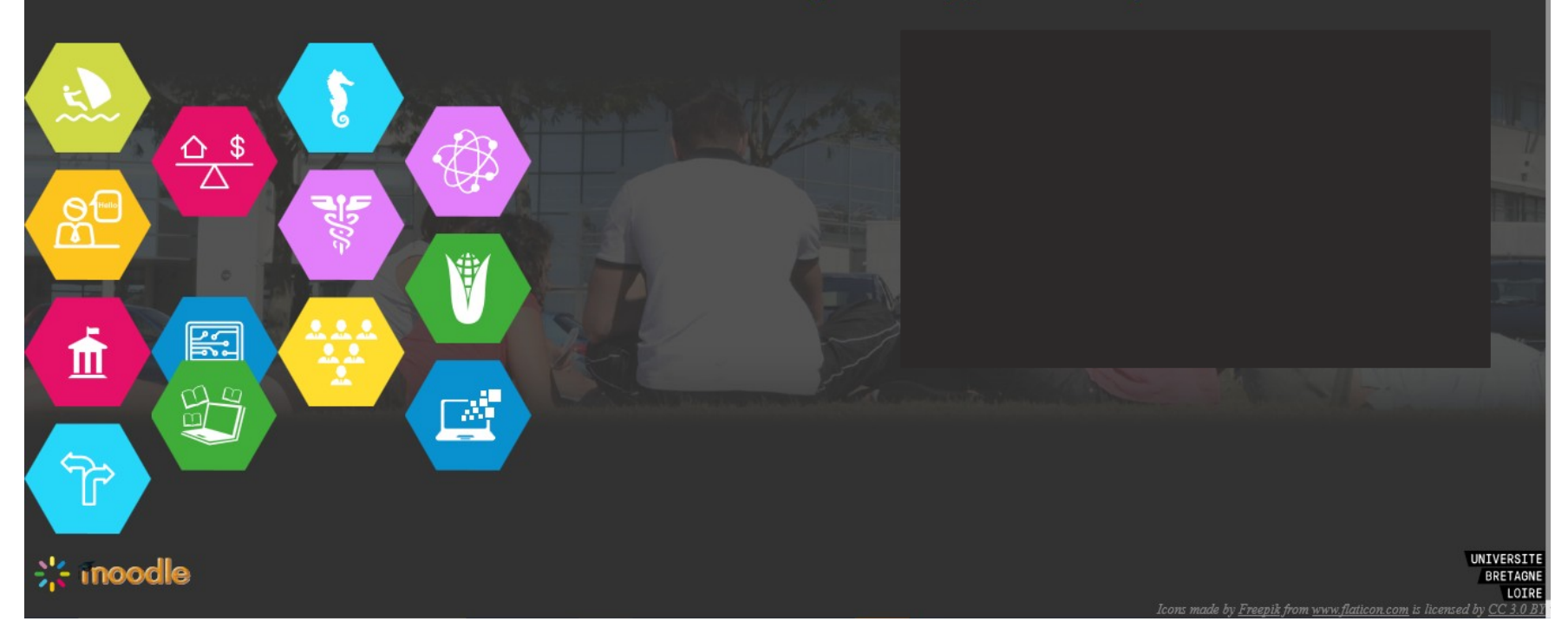

Ici, vous pouvez retrouver le contenu des cours que vos professeurs ont déposé sur moodle.

## **Comment trouver les cours de notre licence ?**

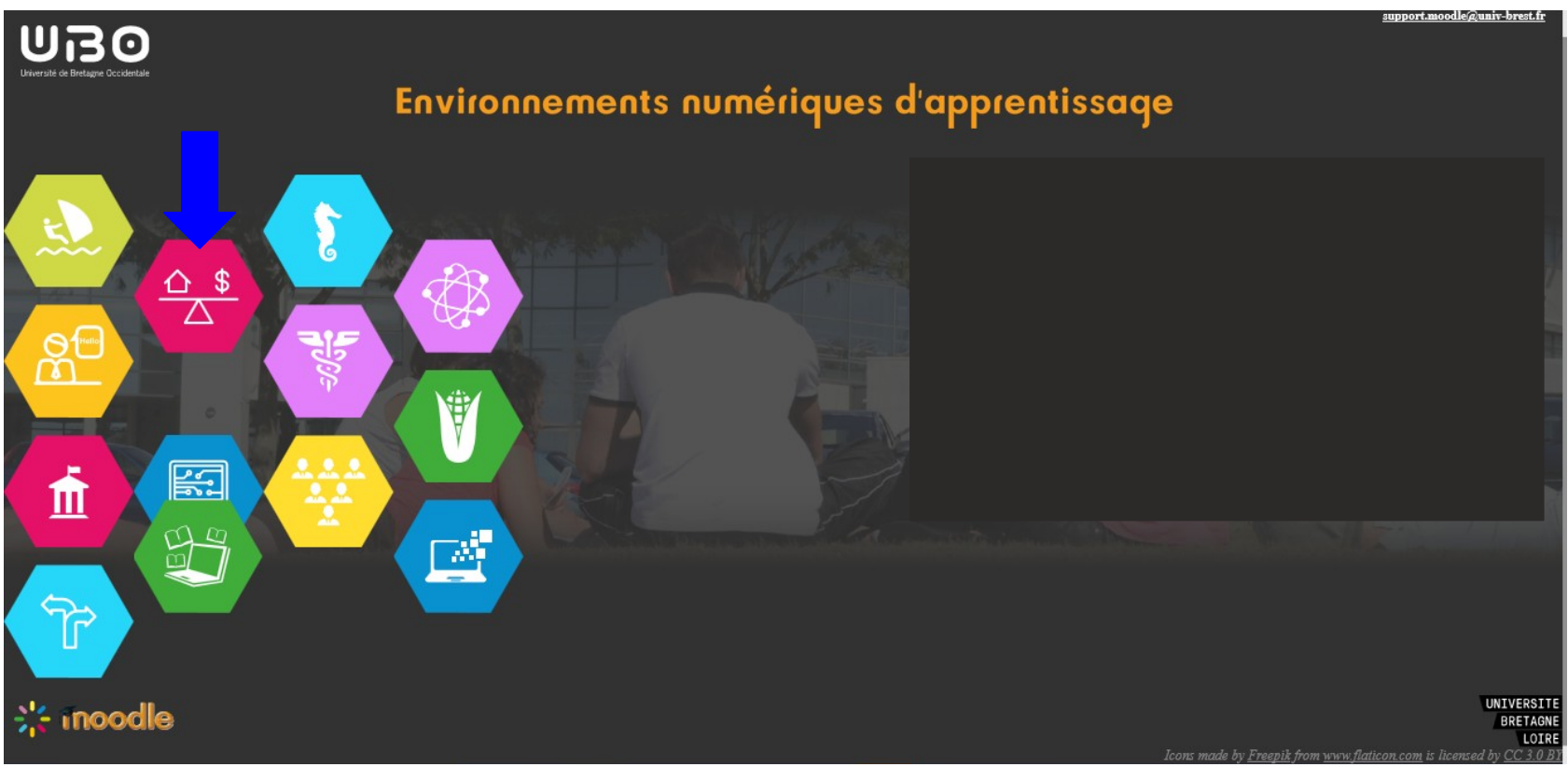

Nous allons prendre l'exemple du cours "d'introduction à l'économie" de la 1ère année de Licence Economie Gestion.

Etape 1 : il faut tout d'abord choisir notre faculté. Ici, il faut choisir la faculté de droit, économie, gestion.

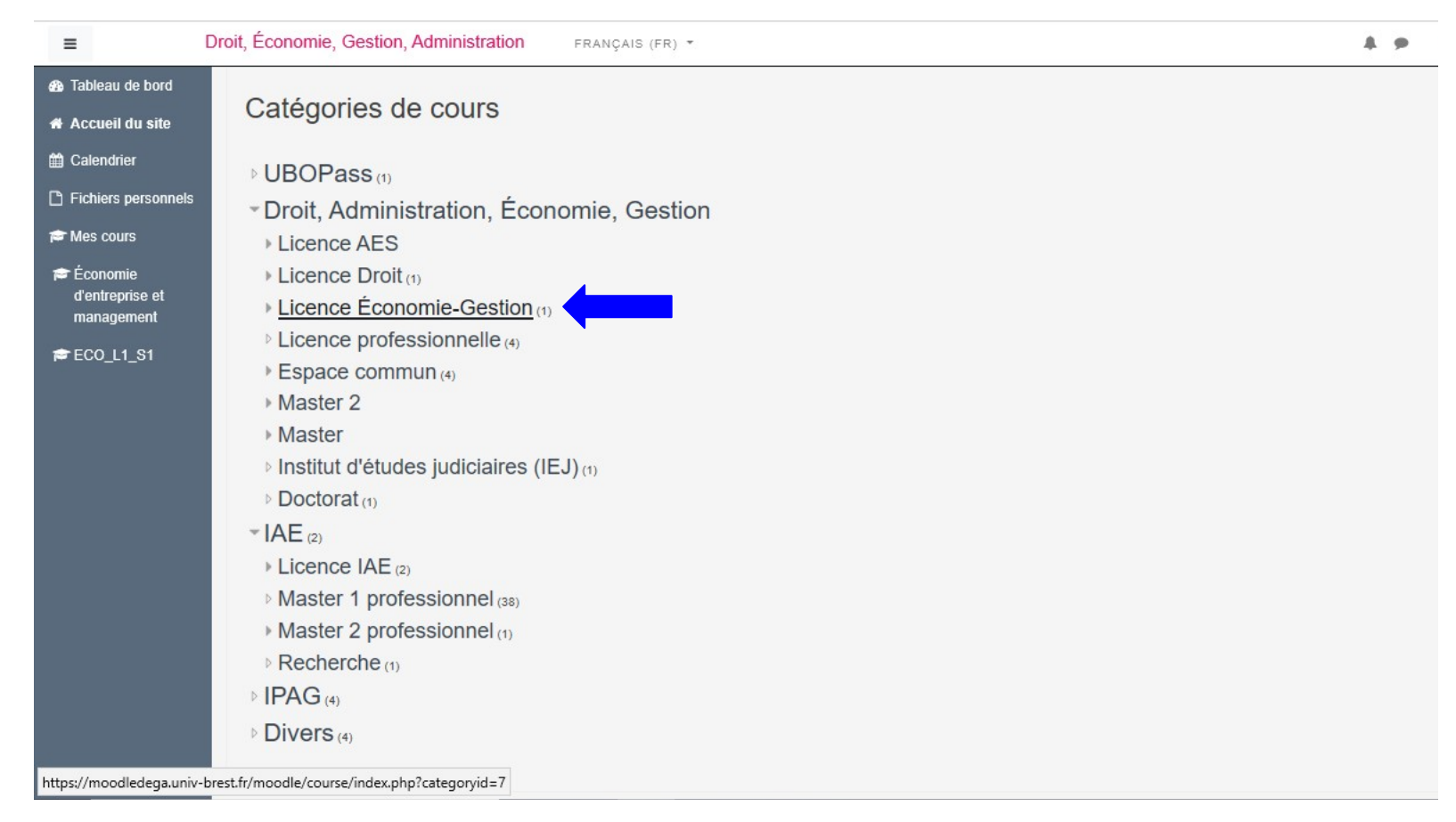

#### Etape 2 : Ensuite, il faut choisir votre licence. Ici, on choisit la licence Economie-Gestion.

| =                           | Droit, Économie, Gestion, Administration FRANÇAIS (FR) *                                      | -            |
|-----------------------------|-----------------------------------------------------------------------------------------------|--------------|
| 🚯 Tableau de bord           |                                                                                               |              |
| 🖷 Accueil du site           |                                                                                               |              |
| 🛗 Calendrier                | Licence Économie-Gestion                                                                      |              |
| Fichiers personnels         | Tableau de bord / Cours / Droit, Administration, Économie, Gestion / Licence Économie-Gestion |              |
| 🞓 Mes cours                 |                                                                                               |              |
| Économie<br>d'entreprise et |                                                                                               |              |
| management                  | Catégories de cours: Droit, Administration, Économie, Gestion / Licence Économie-Gestion +    | ÷.           |
| 🞓 ECO_L1_S1                 |                                                                                               |              |
|                             | Valider 0                                                                                     | Tout déplier |
|                             | → L1 EG                                                                                       |              |
|                             | → L2 EG                                                                                       |              |
|                             | → L3 EG                                                                                       |              |
|                             | Direction des études                                                                          | Ð            |
|                             | Enseignant: Claudine Dauvergne                                                                |              |
|                             | Demander la création d'un cours                                                               |              |

Etape 3 : on choisit ensuite le niveau de notre licence. Pour notre exemple, on choisit la "L1 EG".

| =                                                            | Droit, Économie, Gestion, Administration FRANÇAIS (FR) -  | A 9            | * |
|--------------------------------------------------------------|-----------------------------------------------------------|----------------|---|
| <ul> <li>Tableau de bord</li> <li>Accueil du site</li> </ul> | Rechercher des cours Valider 🔮                            | •)             | i |
| <ul> <li>Fichiers personnels</li> </ul>                      | Statistique 1 L1ECO                                       | •              | i |
| 🞓 Mes cours                                                  | C Mathématiques appliquées                                | •)             | i |
| Économie<br>d'antraprise et                                  | Ф мти                                                     | ( <del>)</del> | i |
| management                                                   | C Économie d'entreprise et management                     |                | i |
| 定 ECO_L1_S1                                                  | Soutien en mathematiques                                  | •              | i |
|                                                              | C L1 Eco Soutien Anglais                                  | (+             | i |
|                                                              | C TD Statistiques 1                                       | ( <del>*</del> | i |
|                                                              | Croissance et Développement                               | ٠              | i |
|                                                              | C Introduction à l'économie d'entreprise et au management | •              | i |
|                                                              | Comptabilité financière EG                                | •              | i |
|                                                              | Croissance et développement                               | (ب             | i |
|                                                              | C Histoire des faits économiques                          | •              | i |
|                                                              | Controduction à l'Economie                                |                | i |
| https://moodledega.univ                                      | v-brest.fr/moodle/course/view.php?id=70                   | •)             | i |

# Etape 4 : On choisit par la suite le cours qui nous intéresse. On choisit le cours "Introduction à l'Économie".

| =                   | Droit, Économie, Gestion, Administration FRANÇAIS (FR) -                                                                                                    | 4 9                |  |  |  |  |
|---------------------|----------------------------------------------------------------------------------------------------|--------------------|--|--|--|--|
| ECO_L1_S1           |                                                                                                    |                    |  |  |  |  |
| 🚳 Tableau de bord   |                                                                                                    |                    |  |  |  |  |
| 🖷 Accueil du site   | Introduction à l'Economie                                                                                                    |                    |  |  |  |  |
| 🛗 Calendrier        | Tableau de bord / Cours / Droit, Administration, Économie, Gestion / Licence Économie-Gestion / L1 EG / ECO_L1_S1 / M'inscrire dans ce cours / Options d'inscription |                    |  |  |  |  |
| Fichiers personnels |                                                                                                    |                    |  |  |  |  |
| 🞓 Mes cours         |                                                                                                    |                    |  |  |  |  |
|                     | Options d'inscription                                                                                                    |                    |  |  |  |  |
|                     | © Introduction à l'Economie                                                                                                    | ÷)                 |  |  |  |  |
|                     |                                                                                                    |                    |  |  |  |  |
|                     | Enseignant: Myriam Nourry Ce cours du Semestre 1 est commun aux étudiants de L1 Economie-Ge                                                                          | ition et L1 MIASHS |  |  |  |  |
|                     |                                                                                                    |                    |  |  |  |  |
|                     | <ul> <li>Auto-inscription (Etudiant)</li> </ul>                                                                                                    |                    |  |  |  |  |
|                     | Aucune clef d'inscription requise.                                                                                                    |                    |  |  |  |  |
|                     | Minscrire                                                                                                    |                    |  |  |  |  |

Etape 5 : Pour pouvoir enfin accéder au cours, il faut cliquer sur "M'inscrire"

| ≡ Dr               | oit, Économie, Gestion, Administration FRANÇAIS (FR) 🔻                                                                                                    | 4.9                                      |
|--------------------|----------------------------------------------------------------------------------------------------|------------------------------------------|
| ECO_L1_\$1         |                                                                                                    |                                          |
| Participants       |                                                                                                    |                                          |
| ) Badges           | Introduction à l'Economie                                                                                                    | ¢ -                                      |
| Compétences        |                                                                                                    |                                          |
| Notes              | Tableau de bord / Cours / Droit, Administration, Economie, Gestion / Licence Economie-Gestion / L1 EG / ECO_L1_S1                                                                   |                                          |
| Généralités        |                                                                                                    |                                          |
| Section 1          |                                                                                                    | Personnes                                |
| Section 2          |                                                                                                    | Participants                             |
| Section 3          | Annale - Partiel d'Introduction à l'Economie 2017                                                                                                    |                                          |
| Section 4          | Enoncé du partiel de Décembre 2017                                                                                                    | Activités                                |
| Section 5          | Remarque : Vous ne pouvez pas répondre aux questions 3 et 10 du QCM et faire l'exercice 2, car nous n'avons pas pu voir le chapitre 5. Cela ne<br>fait pas partie de vos révisions. | Forums Ressources                        |
| Tableau de bord    | Corrigé du partiel de Décembre 2017                                                                                                    |                                          |
| Accueil du site    |                                                                                                    | Recherche forums                         |
| Calendrier         |                                                                                                    | Valider                                  |
| ichiers personnels | Vous trouverez ci-dessous les moyennes de contrôle continu.                                                                                                    | Recherche avancée 📀                      |
| Mes cours          | Le calcul a été effectué comme suit : (note CC1 + note CC2) / 2 + bonus TD3.                                                                                                    |                                          |
|                    | C'est la moyenne indiquée dans la dernière colonne qui apparaîtra sur votre relevé de notes.                                                                                        | Catégories de cours                      |
|                    | Concernant les notes du CC1,                                                                                                    | r≥ UBOPass                               |
|                    | - pour les groupes de M. Pereira, une différence peut apparaître, car les malus pour l'orthographe/syntaxe/présentation n'avait pas été ôtés.                                       | Droit, Administration, Économie, Gestion |
|                    | - nour le groupe de M. Le Gal. les notes sont réduites, car le honus du TD3 avait été ajouté par votre chargé de TD. Or l'ajoute ce honus à votre                                   | i≉ IAE                                   |

=

ECO L1 S 😁 Participants Compétence M Notes 🗅 Généralit

C Section 4 C Section 5 🚳 Tableau de 🛗 Calendrier 🗅 Fichiers per PMes cours

Droit, Économie, Gestion, Administration FRANCAIS (FR) \*

### Vous avez enfin accès au contenu du cours.

| Dror | t, Economie, Gestion, Administration FRANÇAIS (FR) *                             | A . P                   |
|------|----------------------------------------------------------------------------------|-------------------------|
|      | Section 1                                                                        | Aucune activité récente |
|      | Documents de cours                                                               |                         |
|      |                                                                                  |                         |
|      | Chapitre 1                                                                       |                         |
|      | 1 Document de cours                                                              |                         |
|      | Chapitre 2                                                                       |                         |
|      | a Document de cours                                                              |                         |
|      | Les courbes de l'économie néoclassique 1 (Hors Série Le Monde Diplomatique 2016) |                         |
|      | Les courbes de l'économie néoclassique 2 (Hors Série Le Monde Diplomatique 2016) |                         |
|      | Exercice Complémentaire - Correction                                             |                         |
|      | Chapitre 3                                                                       |                         |
|      | Document de cours                                                                |                         |
|      | Infographie - Les courants de pensée 1 (Hors Série Le Monde Diplomatique 2016)   |                         |
|      | Infographie - Les courants de pensée 2 (Hors Série Le Monde Diplomatique 2016)   |                         |
|      | Marx et le profit 1 (Hors Série Le Monde Diplomatique 2016)                      |                         |
| ls   | Marx et le profit 2 (Hors Série Le Monde Diplomatique 2016)                      |                         |
|      | Le circuit économique selon Keynes 2 (Hors Série Le Monde Diplomatique 2016)     |                         |
|      | Le circuit économique selon Keynes 1 (Hors Série Le Monde Diplomatique 2016)     |                         |
|      | Chapitre 4                                                                       |                         |
|      | 1 Document de cours - partie 1                                                   |                         |
|      |                                                                                  |                         |

4. .

# BIBLIOTHÈQUES

| 希 Accueil |                      |               |                  | Ajouter des outils | Vue étendue |
|-----------|----------------------|---------------|------------------|--------------------|-------------|
| 0         | Mon dossier étudiant | Messagerie    | Emploi du temps  | Agenda             | /           |
|           | ٥                    |               | 0                |                    | 1           |
|           | Ouvrir               | Ouvrir        | Ouvrir           | Ouvrir             |             |
|           | Moodle               | Bibliothèques | +                | 6 Start            | 10          |
|           | Ouvrir               |               | Ajouter un outil |                    |             |
| MA        |                      |               | Mala             | Val                |             |

© 2019, Cet ENT est basé sur uPortal 4.3. distribué par ESUP-Portail et AngularJS Portal. Crédit photo - Ecran d'accueil ©poppyblossom

Site web de l'UBO • Documentations

### Comment réserver une salle dans les bibliothèques universitaires ?

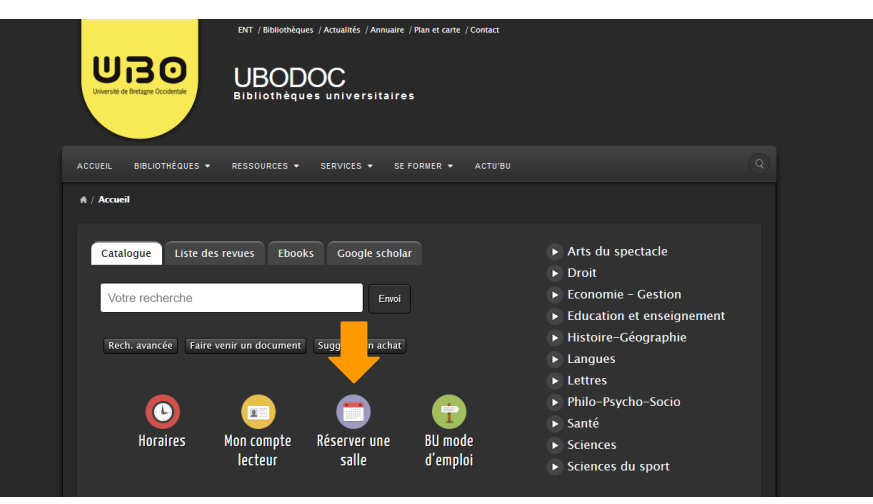

#### Etape 1 : Cliquez sur Réserver une salle

| Des salles de travail individuel ou en groupe sont à disposition des étudiants et doctorants* dans les                                                                                                    | Accéder au service de réservation d |
|----------------------------------------------------------------------------------------------------|-------------------------------------|
| BU Bouguen, Lettres et Santé. Elles sont accessibles sur réservation à tous les étudiants et doctorants<br>de l'UBO, quelle que soit leur filière d'étude.                                                                                                    | salles de la BU                     |
| <ul> <li>BU Bouguen : 8 salles de 3 places, 1 salle de 8 places ; 8 autres salles de 3 places restent<br/>accessibles sans r éservation</li> <li>BU Lettres : 9 salles de 3 places, 1 salle de 6 places, 3 salles de 8 places</li> <li>BU Samé 8 salles de 4 places, 1 salle de 12 places</li> </ul> |                                     |
| Afin de permettre l'accès de tous à ce service, les réservations sont limitées à :                                                                                                    |                                     |
| I créneau par jour     une durée de 4 heures maximum     Z réservations en même temps sur son compte                                                                                                    |                                     |
| La personne qui réserve pour un groupe indique le nom de tous les participants. Ce créneau compte<br>comme une réservation pour chacun.                                                                                                    |                                     |
| *doctorants : avec leurs codes ENT étudiants                                                                                                    |                                     |
|                                                                                                    |                                     |

Etape 2 : Ensuite, cliquez sur Accéder au service de réservation des salles de la BU

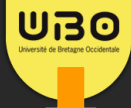

#### Bibliothèques universitaires

0

Effectuer une réservation 
 Gérer mes réservations 
 Disponibilité de salles

#### Réserver une salle de travail

Des salles de travail individuel ou en groupe sont à votre disposition à Brest dans les BU Bouguen, Lettres et Santé.

Chaque BU propose des salles de différentes tailles : choisissez la salle adaptée à l'effectif de votre groupe.

Après avoir rempli le formulaire de réservation (menu Effectuer une réservation), vous recevrez une confirmation sur votre messagerie UBO.

Le jour de la réservation, vous pourrez vous rendre directement dans la salle à l'horaire prévu.

Vous pouvez à tout moment annuler votre réservation (menu Gérer mes réservations).

Si vous n'utilisez pas une salle que vous avez réservée, nous pouvons la libérer pour d'autres étudiants au bout d'une demi-heure.

Une question sur le service, une difficulté pour réserver ? <u>bu-resa-salles@univ-brest.fr</u>

Pour tout problème ou question, vous pouvez envoyer un courriel à <u>bu-resa-salles@univ-brest.fr</u> Version 1 UBO - dernière mise à jour décembre 2017

### Etape 3 : Cliquez sur Effectuer une réservation

| Effectuer une réservation                                |                                          |                      |         |
|----------------------------------------------------------|------------------------------------------|----------------------|---------|
| Bibliothèque Universitaire :                             | Choix de la BU                           |                      |         |
| Nombre de personnes :                                    | 1                                        |                      |         |
| Date :                                                   | 22/10/2019                               |                      |         |
| Besoin d'une salle équipée d'un matériel<br>spécifique : | · .                                      |                      |         |
| Avant de réserver, pensez à consulter                    | la disponibilité des salles sur le plann | ing en bas de page.  |         |
| Choix de la salle :                                      |                                          | Y                    |         |
| Heure de début :                                         | 00:00                                    |                      |         |
| Heure de fin :                                           | 00:00                                    |                      |         |
| Saisle du nom des participants :                         |                                          |                      |         |
|                                                          |                                          |                      |         |
| Num                                                      | Statut                                   | Nom des participants | Effacer |
| 1<br>(Demandeur)                                         | Etudiant                                 | Emma Fernandes       |         |
| ✓ Valider                                                |                                          |                      |         |

● Effectuer une réservation ■ Gérer mes réservations @ Disponibilité de salles

#### Vous arrivez ensuite sur cette page

| ● Effectuer une réservation ■ Gérer m                    | es réservations 🗴 Disponibilité de salles  |                                                         |                                               |                   |
|----------------------------------------------------------|--------------------------------------------|---------------------------------------------------------|-----------------------------------------------|-------------------|
| Effectuer une réservation                                | Vous pouvez o<br>Lettres, Santé            | choisir la BU de votre choi<br>et Bouguen.              | ix entre BU                                   |                   |
| Bibliothèque Universitaire :                             | Choix de la BU                             | Vous pouvez réserve                                     | er une salle pour 8                           |                   |
| Nombre de personnes :                                    |                                            | personnes maximum                                       | 1.                                            |                   |
| Date :                                                   | 22/10/2019                                 |                                                         |                                               |                   |
| Besoin d'une salle équipée d'un matériel<br>spécifique : |                                            | Si vous nécessitez d'une<br>ordinateur, il faut le spée | e salle équipée d'un<br>cifier ici.           |                   |
| Avant de réserver, pensez à consulte                     | r la disponibilité des salles sur le planr | ning en bas de page.                                    |                                               |                   |
| Choix de la salle :                                      |                                            | Suite aux différents des différents salles              | critères choisis ci-de<br>possibles vont s'af | essus,<br>ficher. |
| Heure de début :                                         | 00:00 -                                    |                                                         |                                               |                   |
| Heure de fin :                                           | 00:00                                      | S'il y a plus d'u                                       | ne personne dans la                           | salle             |
| Saisie du nom des participants :                         |                                            | n'oubliez pas de                                        | e saisir leur(s) nom(                         | s).               |
| Num                                                      | Statut                                     | Nom des participants                                    | Effacer                                       |                   |
| 1<br>(Demandeur)                                         | Etudiant                                   | Emma Fernandes                                          |                                               |                   |
|                                                          |                                            |                                                         |                                               |                   |
| ✓ Valider                                                |                                            |                                                         |                                               |                   |
|                                                          |                                            |                                                         |                                               |                   |
|                                                          |                                            |                                                         |                                               |                   |

En choisissant vos créneaux, regardez bien si la salle est disponible aux horaires que vous souhaités sur le planning s'affichant en dessous (CF Diapo suivante). Vous pouvez rester maximum 4h dans une salle.

## **EXEMPLE DE PLANNING DU 5 NOVEMBRE 2019 DE LA BU LETTRES**

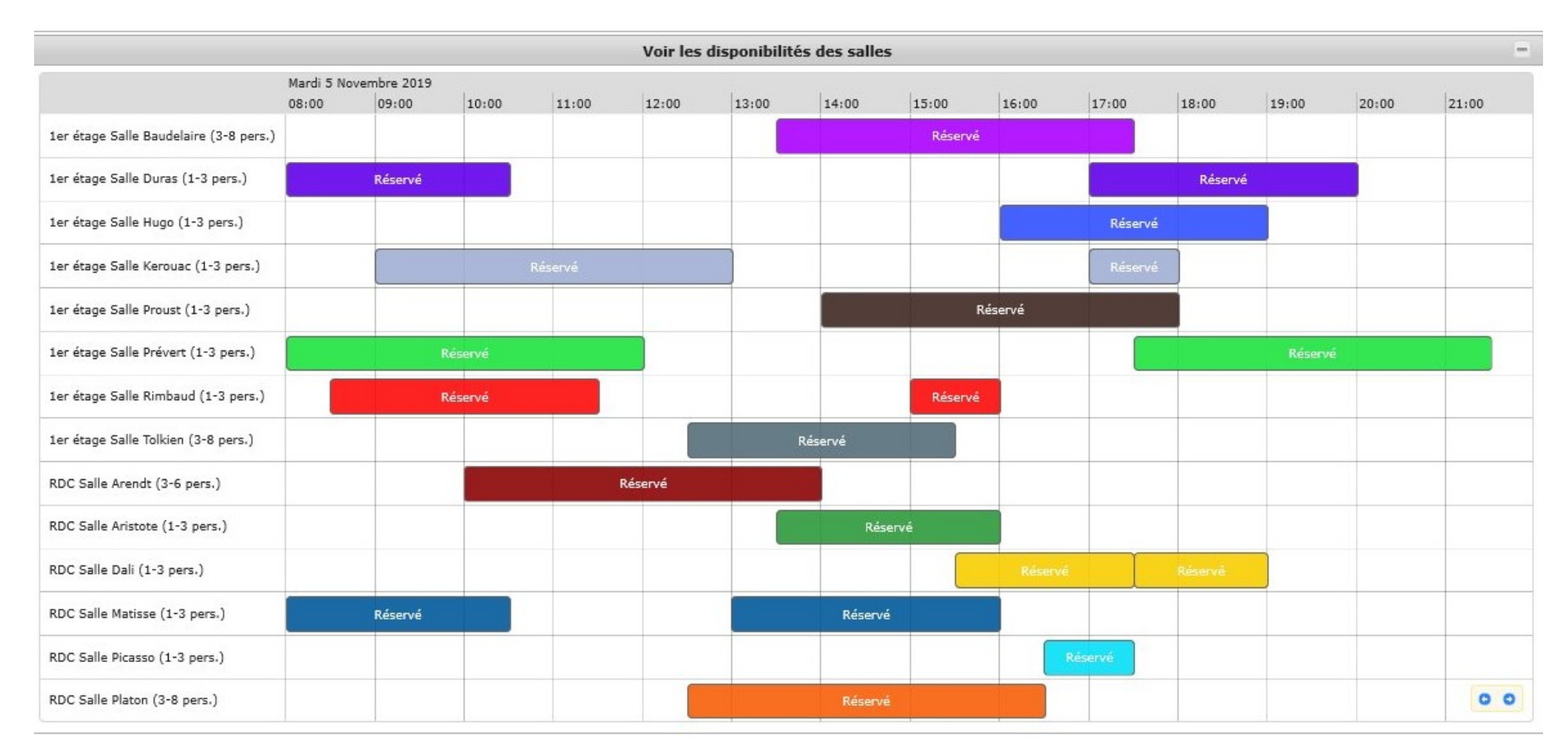

NB : Vous pouvez réserver 1 seul créneau par jour. Ce créneau est d'une durée de 4h maximum. Vous pouvez avoir 2 réservations maximum en même temps.

# AJOUTER UN OUTIL

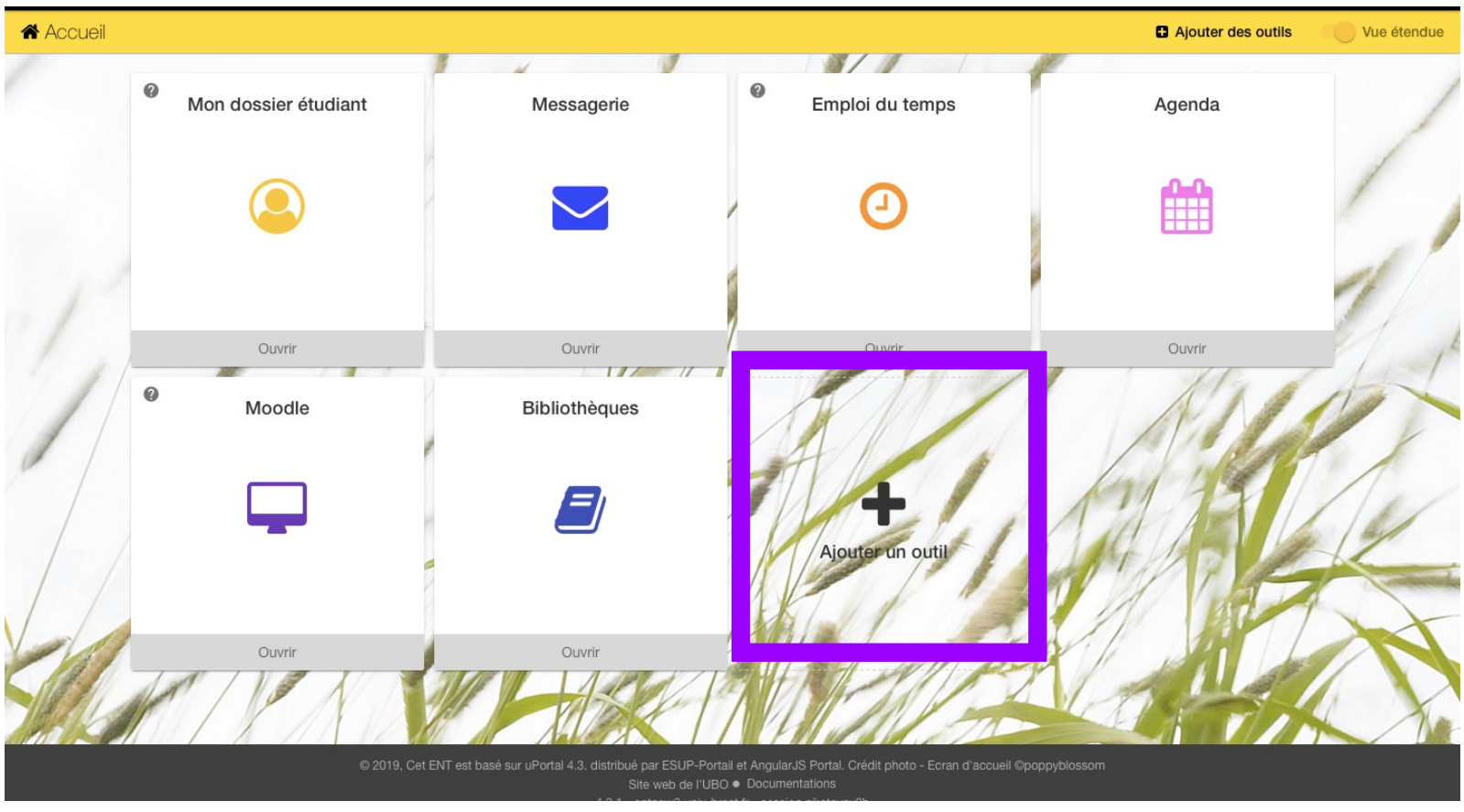

Vous pouvez ajouter des outils comme "Mon drive", "Annuaire"...

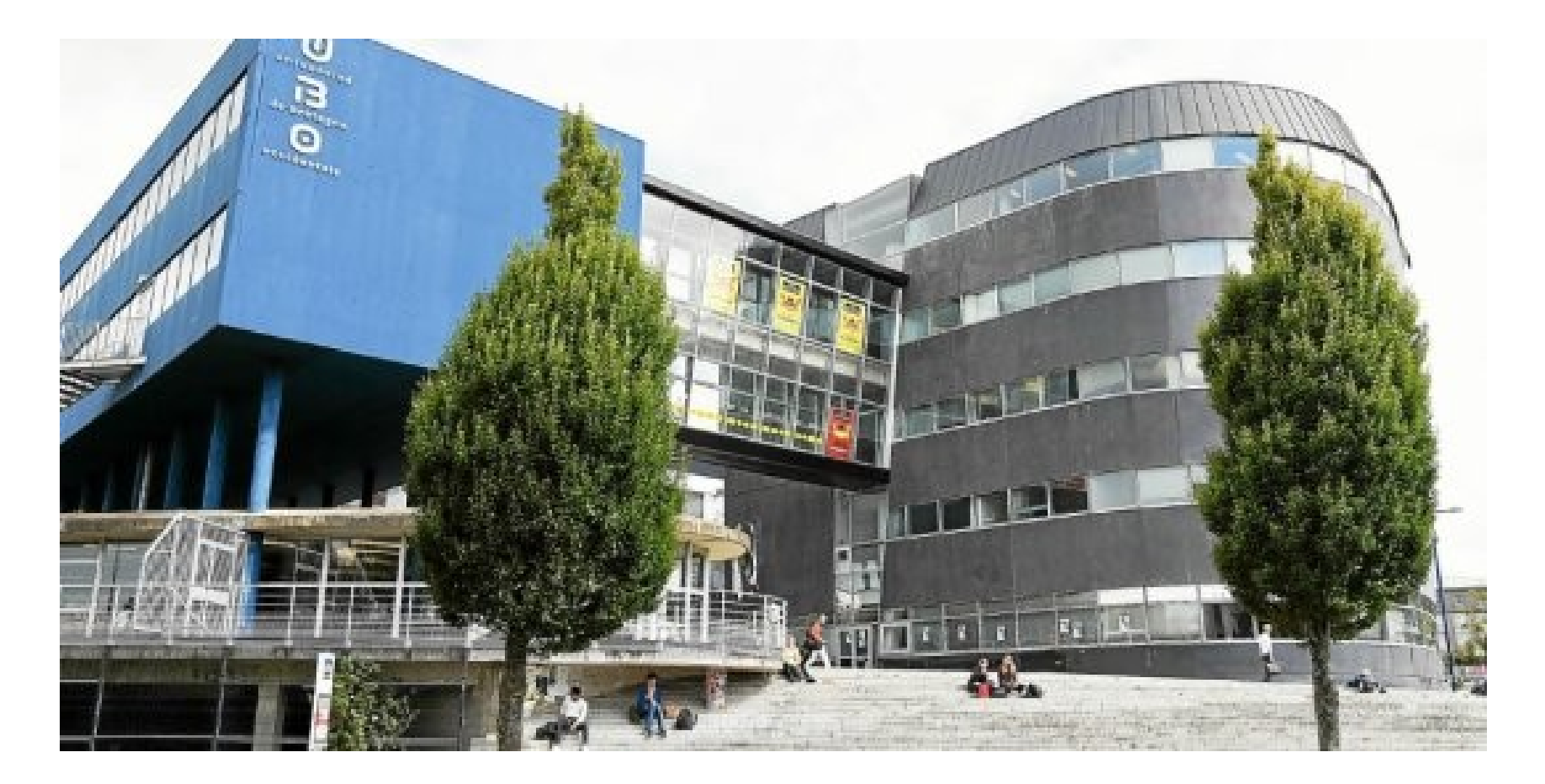

Ce diaporama a été réalisé par Emma FERNANDES et Servane THOMAS.